## ARGONEXT VISUALIZZAZIONE ESITI CORSI DI RECUPERO / SPORTELLO DIDATTICO

## MODULO FAMIGLIA (GENITORI / ALUNNI)

1) entrare dall'area FAMIGLIA, presente sul portale ARGO

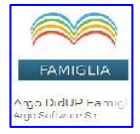

1) dopo aver inserito le credenziali d'ACCESSO (NOME UTENTE, PASSWORD)

3) selezionare nel MENU SERVIZI ALUNNO:

la sezione CORSI DI RECUPERO / RECUPERO DEBITI, cliccando sul rispettivo pulsante (8° a destra)

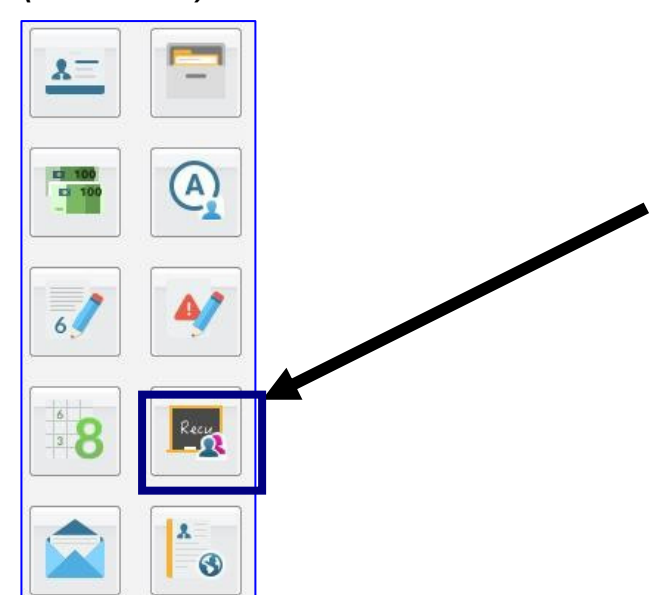

4) si visualizzerà una TABELLA, contente

→ per ogni CORSO / SPORTELLO assegnato:

- la MATERIA
- -il DOCENTE incaricato dell'intervento
- la DURATA (TOT.ORE)
- la MODALITÀ di RECUPERO
- l'eventuale GRUPPO di apparenza (GRUPPO DI RECUPERO)
- → per la PROVA DI VERIFICA FINALE (IN USCITA):
  - la VALUTAZIONE riportata
  - la DATA di effettuazione (DATA VERIFICA)

il prospetto è organizzato per **periodi** selezionabili (gestiti nella classe di frequenza dell' alunno)

| Corsi di recupero  |             |               |                       |                 |                                                  |         |
|--------------------|-------------|---------------|-----------------------|-----------------|--------------------------------------------------|---------|
| PRIMO QUADRIMESTRE |             |               |                       |                 |                                                  |         |
| Materia            | Valutazione | Data Verifica | Docente               | Gruppo Recupero | Modalità Recupero                                | Tot.Ore |
| ITALIANO           |             |               | BUTINI MARIA CRISTINA | GRUPPO HOME     | Attività di sostegno in itinere previste dal POF | 10      |
| STORIA             |             |               |                       |                 |                                                  |         |